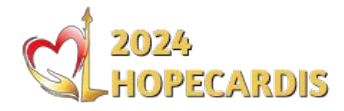

### Membuat Akun Sponsor GL/Transfer

- Kunjungi <u>https://hopecardis.org/regsponsorgltf</u>
- Silahkan isi data, pastikan anda menggunakan email valid
- Akun akan langsung aktif & otomatis login ketika klik "Create Account"
- Bila anda telah memiliki akun user sebelumnya silahkan login melalui https://hopecardis.org/login

### **Create Account**

Regular Sponsor (GL / Transfer)

| Password *                  |              |
|-----------------------------|--------------|
|                             |              |
| Confirm Password *          |              |
| Confirm Password            |              |
|                             | Show passwor |
| Sponsor Name * 🔞            |              |
| your pharmacy / company nam | e            |
| PIC *                       |              |
| yourname                    |              |
| Mobile Number *             |              |
|                             |              |

### **Memilih Paket**

- Pastikan anda telah login dengan akun sponsor (menu user panel akan muncul) ٠
- ٠
- Klik menu Registration Pilih paket symposium & workshop yang diinginkan •

| 2024<br>HOPECAR | Home Agenda About Contact How To?                                                                                      | Hotel Registration | 🚨 User Panel - |
|-----------------|----------------------------------------------------------------------------------------------------|--------------------|----------------|
| P               | ersonal Registration                                                                                                   |                    |                |
| R               | p0                                                                                                    |                    |                |
| Ci<br>Dis<br>Ea | ck to select symposium / workshop<br>iccount 20% on Symposium for Workshop Order<br>rly Bird Price until June 01, 2024 |                    |                |
| 5               | Symposium                                                                                                    |                    |                |
|                 | Simposium Student / Nurse<br>Sabtu-Minggu, 3-4 Agustus 2024<br>Rp300.000                                               | Ø                  |                |
|                 | Simposium GP<br>Sabtu-Minggu, 3-4 Agustus 2024<br>Rp750.000                                                            | Ø                  |                |
|                 | Simposium Spesialis<br>Sabtu-Minggu, 3-4 Agustus 2024<br>Rp2.500.000                                                   | Ø                  |                |
| N               | Vorkshop                                                                                                    |                    |                |
|                 | WS Advanced Cardiovascular Intervention<br>Kamis, 1 Agustus 2024 - 08.00 - 16.00<br>Rp2.500.000                        | $\odot$            |                |
|                 | WS Atrial Fibrilasi<br>Kamis, 1 Agustus 2024 - 08.00 - 16.00<br>Rp600.000                                              | $\odot$            |                |
|                 | WS Hands on Workshop Basic Echocardiography<br>Kamis, 1 Agustus 2024 - 08.00 - 16.00<br>Rp2.500.000                    | $\odot$            |                |
|                 | WS Heart Failure<br>Kamis, 1 Agustus 2024 - 08.00 - 16.00<br>Rp600.000                                                 | Ø                  |                |
| ٧               | Vorkshop                                                                                                    |                    |                |
|                 | WS Hands on Workshop USG Doppler Vascular<br>Jumat, 2 Agustus 2024 - 08.00 - 16.00<br>Rp2.500.000                      | $\oslash$          |                |
|                 | WS Advanced Echocardiography<br>Jumat, 2 Agustus 2024 - 13.00 - 17.00<br>Rp2.000.000                                   | Ø                  |                |
| Тс              | tal price: Rp0<br>Order Now                                                                                            |                    |                |

## Mengisi Data Peserta

- Silahkan isi data peserta
- Jangan ganti (gunakan email akun anda) supaya notifikasi order masuk ke email sponsor

|                                     |                       | Checko  | ut                                                               |
|-------------------------------------|-----------------------|---------|------------------------------------------------------------------|
| Have a coupon? Click here t         | o enter coupon        |         |                                                                  |
| You are logged in as, TEST (testing | userforweb@gmail.com) |         |                                                                  |
| Full Name *                         |                       |         |                                                                  |
| Doctor Name                         |                       |         | PERSONAL REGISTRATION                                            |
| NIK*                                |                       |         | Simposium Spesialis<br><b>Rp2.500.000</b>                        |
| 3322554488001                       |                       |         | WS Heart Failure<br><b>Rp600.000</b>                             |
| Phone *<br>08123456789              |                       |         | WS Hands on Workshop USG Doppler<br>Vascular                     |
| institution *                       |                       |         | Rp2.500.000<br>Subtotal                                          |
| Ahaa Media                          |                       |         | Rp5.600.000                                                      |
| Country / Region *                  |                       |         | Total<br><b>Rp5.600.000</b>                                      |
| Province                            |                       | City *  | Transfer Bank ke rekening Perkumpulan<br>KKI HOPECARDIS          |
| DKI Jakarta                         |                       | Jakarta | BNI Bisnis 1826318484 An.<br>BNI (Perkumpulan KKI<br>HOPECARDIS) |
| Email Participant *                 |                       |         |                                                                  |
| testinguserforweb@gmail.            | mo                    |         | Place order                                                      |

### **Order Berhasil**

#### • Status order akan On hold secara default

| Your Info                   |             |
|-----------------------------|-------------|
| Email                       | Phone       |
| testinguserforweb@gmail.com | 08123456789 |
| Billing address             |             |
| Doctor Name                 |             |

#### Order details

| /ada Uaik                                          |                 | D-165                                                      |
|----------------------------------------------------|-----------------|------------------------------------------------------------|
|                                                    | Total:          | Rp5.600.000                                                |
|                                                    | Payment method: | Transfer Bank ke<br>rekening Perkumpulan<br>KKI HOPECARDIS |
|                                                    | Subtotal:       | Rp5.600.000                                                |
| WS Hands on<br>Workshop<br>USG Doppler<br>Vascular |                 | Rp2.500.000                                                |
| WS Heart<br>Failure                                |                 | Rp600.000                                                  |
| Simposium<br>Spesialis                             |                 | Rp2.500.000                                                |
| Personal<br>Registration                           |                 |                                                            |
|                                                    |                 |                                                            |

| Kode Unik                  | Rp165       |  |
|----------------------------|-------------|--|
| Nominal Yang Harus Dibayar | Rp5.600.165 |  |

### **Order List**

- Order list dapat diakses pada menu user panel  $\rightarrow$  order list
- Order list berisi semua order symposium + workshop atau hotel oleh akun sponsor
- 1 akun sponsor dapat melakukan order untuk peserta yang berbeda

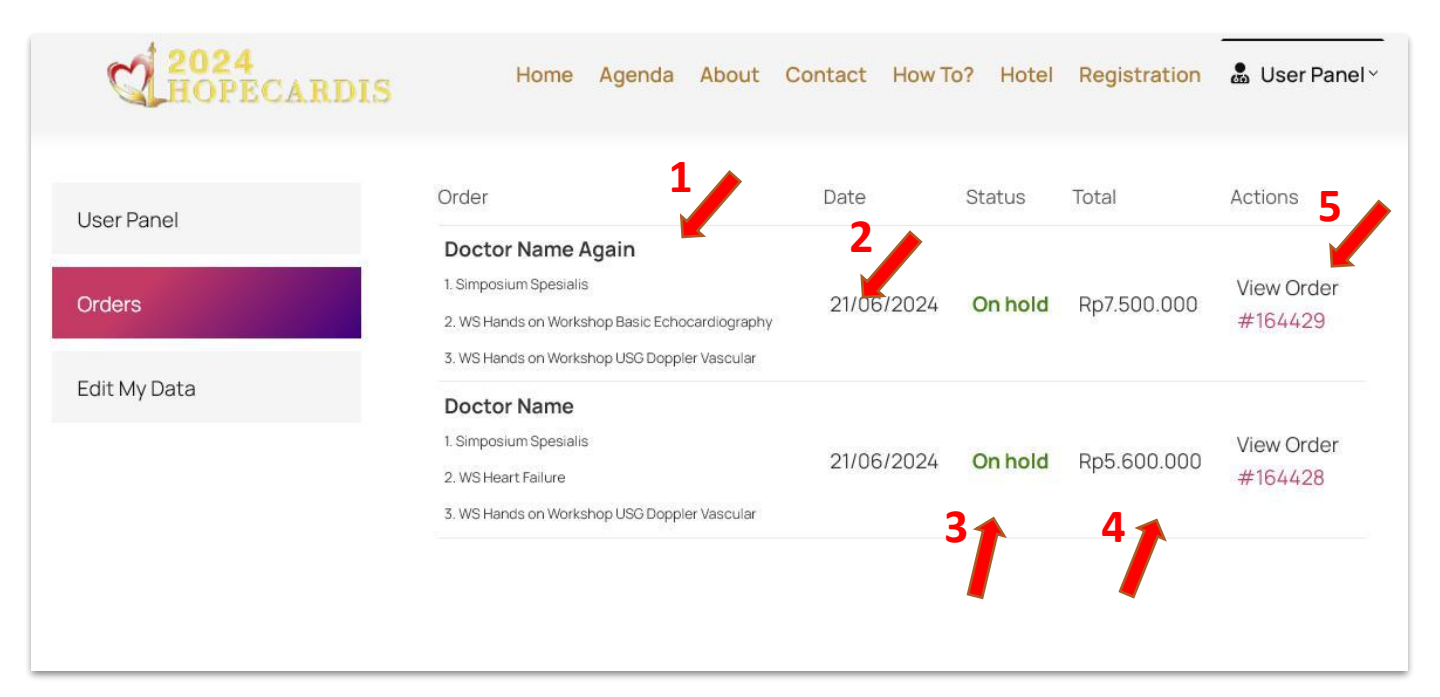

- 1. Nama Peserta + Rincian Order
- 2. Tanggal Order
- 3. Status Order
- 4. Total Biaya
- 5. Klik pada **#nomorOrder** untuk melihal detil order

# **Upload Bukti Transfer / Guarantee Letter**

Upload bukti transfer / Guarantee Letter guna merubah status order menjadi complete

| User Panel   | Order # 148652 was placed on 2                                               | 22/02/2024 and is currently On hold .                                                                        |
|--------------|------------------------------------------------------------------------------|----------------------------------------------------------------------------------------------------|
| Orders       | Registration Status                                                          |                                                                                                    |
|              | On hold = Waiting for payment                                                |                                                                                                    |
| Edit My Data | Processing = Payment receipt uploaded                                        | I, Processing by admin                                                                                       |
| Latiny bata  | Complete = Registration Complete                                             |                                                                                                    |
|              | Payment Details                                                              |                                                                                                    |
|              | Please made payment to this account<br>automatically process your order. You | t, Bank transfer method need maximum 5 working days to<br>will receive an email when your order is complete. |
|              | Account Name:                                                                | HOPECARDIS                                                                                                   |
|              | Account Number:                                                              | 0329280836                                                                                                   |
|              | BANK Name                                                                    | Bank BNI<br>BANK Code - 009                                                                                  |
|              | Upload receipt                                                               |                                                                                                    |
|              | Current receipt:                                                             |                                                                                                    |
|              | Upload Receipt: Choo                                                         | AD RECEIPT                                                                                                   |

• Upload bukti transfer / guarantee Letter klik tombol Choose File

| Order # 148652 was pl                                  | iced on 22/02/2024 and is currently Processing.                                                                                  |
|--------------------------------------------------------|----------------------------------------------------------------------------------------------------|
| Registration Status                                    |                                                                                                    |
| On hold = Waiting for payme                            | nt                                                                                                    |
| Processing = Payment recei                             | t uploaded, Processing by admin                                                                                                  |
| Complete = Registration Co                             | nplete                                                                                                    |
| Payment Details                                        |                                                                                                    |
| Please made payment to ti<br>automatically process you | is account, Bank transfer method need maximum 5 working days to<br>order. You will receive an email when your order is complete. |
| Account Name:                                          | HOPECARDIS                                                                                                    |
| Account Number:                                        | 0329280836                                                                                                    |
| BANKName                                               | Bank BNI<br>BANK Code - 009                                                                                                    |
| Upload receipt                                         |                                                                                                    |
| Current receipt:                                       | Bukti Transfer                                                                                                    |
|                                                        |                                                                                                    |

- · Status order otomatis berubah menjadi Processing setelah upload berhasil
- Bila admin menyetujui maka status order akan Complete

## **Bookmarks & Notes**

Membuat Akun Sponsor GL/Transfer https://hopecardis.org/regsponsorgltf

Login

https://hopecardis.org/login

Registration Symposium + Workshop https://hopecardis.org/registration

Hotel Booking https://hopecardis.org/hotel

List Order https://hopecardis.org/user/orders

- 1. Sponsor direkomendasikan untuk menggunakan PC / Laptop
- 2. Sistem hanya akan mencetak Nametag Peserta untuk order dengan status Complete.
- 3. Order hotel menggunakan langkah yang sama seperti order symposium + workshop